# **Bluetooth USB-Adaptor**

Art.no 38-3355 Model GUBTCR42I

Please read the entire instruction manual before using the product and save it for future reference. We reserve the right for any errors in text or images and any necessary changes made to technical data. If you have any questions regarding technical problems please contact our Customer Services.

## **Product description**

Bluetooth wireless technology is a global standard for wireless communication between stationary and mobile communication devices. Simple and convenient cable-free use.

Compatible with Bluetooth v2.1 + EDR: DUN, FAX, LAP, SPP, HID, HCRP, FTP, OPP, HSP, PAN, BIP, A2DP, AVRCP, GAVDP

- USB 1.1 (Compliant with USB 2.0)
- Range up to 10 metres (Class 2)
- Can be used with most Bluetooth phones
- Supports Windows 2000, XP and Vista

#### **Package contents**

- Bluetooth USB adaptor
- CD
- Instruction manual

## **Before installing**

**N.B.** Install the driver routines before connecting the Bluetooth USB adaptor to the computer.

Previous Bluetooth installations must be uninstalled before upgrading.

You can accomplish this in two different ways:

- Uninstall the old and install the new automatically using the "InstallShield Wizard".
- Uninstall it manually by: (first shutting off all Bluetooth programs and devices).
- 1. Go to Control panel/Add or remove hardware.
- 2. Highlight Bluetooth.
- 3. Click on **Remove** and confirm by clicking **Yes** in the next dialogue box.

#### Installation

**N.B.** Windows mobile recommends their own software be used for Bluetooth. This product will even work with this software.

- Insert the included CD in your CD ROM. The disc will start automatically.
- If it does not start within 10 seconds, Go to My computer and double-click on the Bluetooth icon:

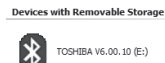

1. Click Install Toshiba software.

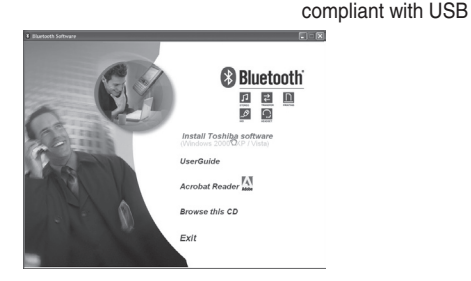

2. Click Next.

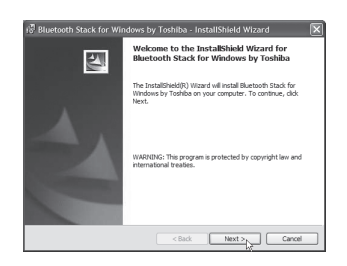

3. Tick I accept the terms in the license agreement and click Next.

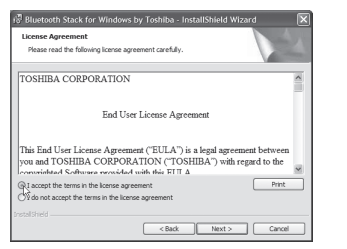

4. Click Install to begin installation.

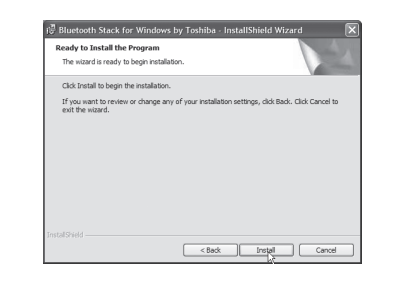

5. Connect the Bluetooth USB adaptor to a USB port on the computer when prompted. Click **OK**.

| Bluetoo | th 💌                                                     |  |
|---------|----------------------------------------------------------|--|
| Ð       | Please plug in the Bluetooth device and click OK button. |  |
|         | OK Cancel                                                |  |

Installation may take a few minutes.
 Click Finish to finish the installation guiden.

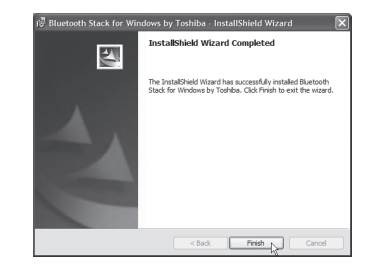

7. Click on YES to restart the computer.

|  | Ψ | changes made to Bluet<br>Toshiba to take effect.<br>you plan to restart late | tooth Stack for Windows by<br>. Click Yes to restart now or No if<br>er. |
|--|---|------------------------------------------------------------------------------|--------------------------------------------------------------------------|
|--|---|------------------------------------------------------------------------------|--------------------------------------------------------------------------|

## Configuration

Start configuration by opening Bluetooth Settings. You can find the programme by clicking Start/All programs/Bluetooth/Bluetooth Settings.

#### Click New Connection and follow the instructions.

Ver.

200902

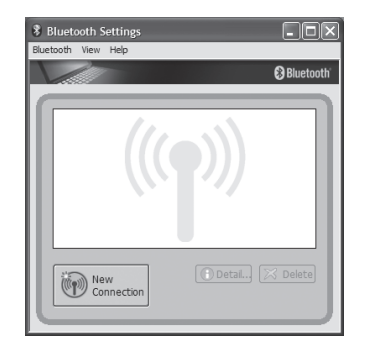

#### Password

The standard password for most Bluetooth products is usually **0000** if no other option is given. Refer to your Instruction manual for the connected device.

#### **Bluetooth icon status**

 The Bluetooth icon
 Shown at the bottom of the screen changes colour depending on its status:

 Green
 Connection exists

 White
 Activated but no connection found

 Red
 Inactivated

## Disposal

Follow local ordinances when disposing of this product. If you are unsure of how to dispose of this product, please contact your municipality.

## Specifications

| -                      |                            |
|------------------------|----------------------------|
| Supports:              | Windows XP, 2000 and Vista |
| Interface:             | USB 1.1                    |
|                        | (Compliant with USB 2.0)   |
| Certifications:        | FCC, CE and BQB            |
| Operating temperature: | 0 ~ 50°C at humidity:      |
|                        | 10 ~ 90 % RF               |
| Size (I x b x h):      | 18 x 15 x 5 mm             |
|                        |                            |

- Follow the instructions on the screen and in the instruction manual for your phone to enter the necesarry settings!
- A complete operator's manual is found on the supplied CD.

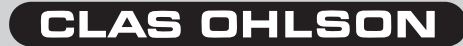

# USB-adapter

Art.nr 38-3355 Modell GUBTCR42I

Läs igenom hela bruksanvisningen före användning och spara den sedan för framtida bruk. Vi reserverar oss för ev. text- och bildfel samt ändringar av tekniska data. Vid tekniska problem eller andra frågor, kontakta vår kundtjänst.

## Produktbeskrivning

Bluetooth trådlös teknologi, är en global standard för trådlös kommunikation mellan stationära och mobila kommunikationsenheter, enkelt och helt utan kablar.

Kompatibel med Bluetooth v2.1 + EDR: DUN, FAX, LAP, SPP, HID, HCRP, FTP, OPP, HSP, PAN, BIP, A2DP, AVRCP, GAVDP

- USB 1.1 (Kompatibel med USB 2.0)
- Räckvidd upp till 10 meter (Class 2)
- Kan användas till de flesta Bluetooth-telefoner
- Stöder Windows 2000, XP och Vista

#### Förpackningen innehåller

- Bluetooth USB-adapter
- Cd-skiva
- Bruksanvisning

#### **Före installation**

**OBS!** Installera drivrutinerna innan Bluetooth USBadaptern ansluts till datorn.

Tidigare Bluetooth-installation måste avinstalleras före uppgradering till den nya.

Du kan göra det på två sätt:

- Avinstallera den gamla och installera den nya automatiskt med "InstallShield Wizard"
- Avinstallera manuellt genom att: (stäng först av alla Bluetooth-program och –enheter)
- 1. Gå till Kontrollpanelen/Lägg till eller ta bort program.
- 2. Markera Bluetooth.
- Klicka på **Ta bort**, bekräfta genom att klicka på Ja i nästa dialogruta.

#### Installation

**OBS!** Windows mobile rekommenderas Windows egna programvara för Bluetooth. Produkten passar även den programvaran.

- Sätt in den medföljande cd-rom skivan i cd-rom läsaren. Skivan startas automatiskt.
- Om den inte startar inom ca 10 sekunder, gå in på Den här datorn och dubbelklicka på bluetooth-ikonen:

Devices with Removable Sto

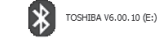

1. Klicka på Install Toshiba software.

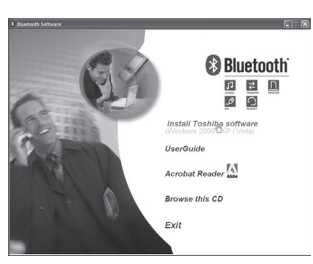

2. Klicka på Next.

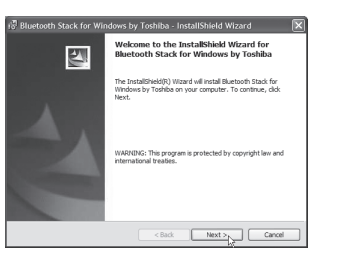

3. Markera I accept the terms in the license agreement och klicka sedan på Next.

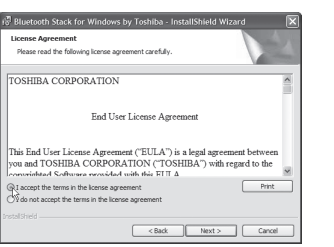

4. Klicka på Install för att påbörja installationen.

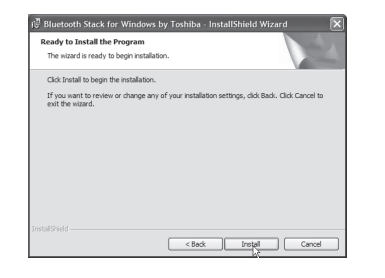

 Anslut Bluetooth USB-adaptern till en USB-port på datorn när du uppmanas till detta. Klicka sedan på OK.

| Bluetooth            |                                                          |  |
|----------------------|----------------------------------------------------------|--|
| $(\mathbf{\bar{p}})$ | Please plug in the Bluetooth device and click OK button. |  |
|                      | OK Cancel                                                |  |

6. Installationen kan ta några minuter. Klicka på **Finish** för att avsluta installationsguiden.

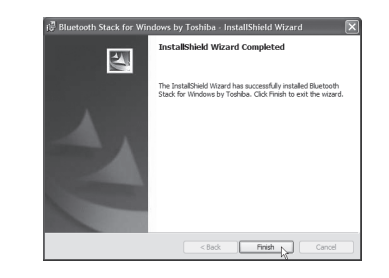

7. Klicka på Yes för att starta om datorn.

| 记 Blueto | oth Stack for Wine                                                                                                    | lows by Toshiba Installe 🕅 |
|----------|----------------------------------------------------------------------------------------------------|----------------------------|
| ¢        | You must restart your system for the configuration<br>changes made to Bluetooth Stack for Windows by<br>Toshiba to take effect. Click Yes to restart now or No if<br>you plan to restart later. |                            |
|          | Yes K                                                                                                    | No                         |

## Konfigurering

Starta konfigurationen genom att öppna Bluetooth Settings. Du hittar programmet genom att klicka på Start/All programs/Bluetooth/Bluetooth Settings. Klicka på **New Connection** och följ anvisningarna på skärmen.

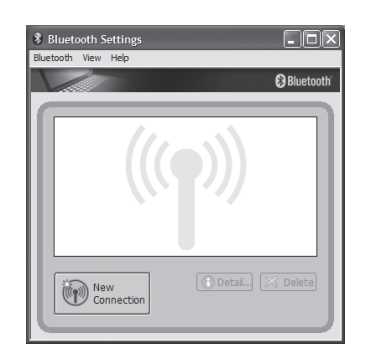

#### Lösenord

Standardlösenordet på bluetoothprodukter är oftast 0000 om inget annat anges. Se bruksanvisningen för inkopplande enhet.

#### Färg på bluetooth-ikonen

Bluetooth-ikonen 🛞 som visas i nedre skärmkanten har olika färg beroende på anslutningens status:

- Grön Anslutning finns
- VitAktiverad men ingen anslutning finnsRödInaktiverad

## Avfallshantering

När du ska göra dig av med produkten ska detta ske enligt lokala föreskrifter. Är du osäker på hur du ska gå tillväga, kontakta din kommun.

## Specifikationer

| Stöds av              | Windows XP, 2000 och Vista   |
|-----------------------|------------------------------|
| Interface             | USB 1.1                      |
|                       | (Kompatibel med USB 2.0)     |
| Certifiering          | FCC, CE, BQB                 |
| Användningstemperatur | 0 ~ 50 °C vid luftfuktighet: |
|                       | 10 ~ 90 % RF                 |
| Mått (I x b x h)      | 18 x 15 x 5 mm               |
|                       |                              |

- Följ anvisningarna på skärmen och bruksanvisningen till din telefon för att göra lämpliga inställningar.
- Fullständig manual på engelska finns på cd-skivan.

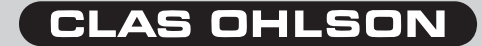

# USB-adapter

Art.nr. 38-3355 Modell GUBTCR42I

Les bruksanvisningen nøye før bruk av produktet, og ta vare på den for ev. framtidig bruk. Vi reserverer oss mot ev. tekst- og bildefeil, samt forandringer av tekniske data. Ved tekniske problemer eller andre spørsmål, ta kontakt med vårt kundesenter. (Se opplysninger om kundesenteret i denne bruksanvisningen).

## Produktbeskrivelse

Bluetooth trådløs teknologi, er en global standard for trådløs kommunikasjon mellom stasjonære og mobile kommunikasjonsenheter. Enkelt og helt uten kabler.

Kompatibel med Bluetooth v2.1 + EDR: DUN, FAX, LAP, SPP, HID, HCRP, FTP, OPP, HSP, PAN, BIP, A2DP, AVRCP, GAVDP.

- USB 1.1 (Kompatibel med USB 2.0)
- Rekkevidde inntil 10 meter (Klasse 2)
- Kan brukes til de fleste Bluetooth-telefonene
- Støtter Windows XP, 2000 og Vista

#### Forpakningen inneholder:

- Bluetooth USB-adapter
- Cd-plate
- Bruksanvisning

## Før installasjon

**OBS!** Installer driverne før Bluetooth usb-adapteren kobles til datamaskinen.

Tidligere Bluetooth-installasjon må avinstalleres før oppgradering til ny.

Du kan gjøre det på to måter:

- Avinstaller den gamle og installer den nye automatisk med "InstallShield Wizard".
- Avinstaller manuelt ved å: (skru først av alle Bluetooth -program og –enheter).
- 1. Gå til Kontrollpanel/Legg til eller fjern program.
- 2. Marker Bluetooth.
- 3. Klikk på **Fjern**, bekreft ved å klikke på **Ja** i neste dialogrute.

#### Installasjon

**OBS!** Windows mobile anbefaler Windows egen programvare for Bluetooth. Produktet passer også denne programvaren.

- Sett inn den medfølgende cd-platen i cd-romleseren. Platen startes automatisk.
- Dersom den ikke starter innen ca. 10 sekunder, så gå inn på Min datamaskin og dobbelklikk på bluetooth-ikonet:

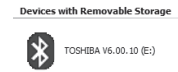

1. Klikk på Install Toshiba software.

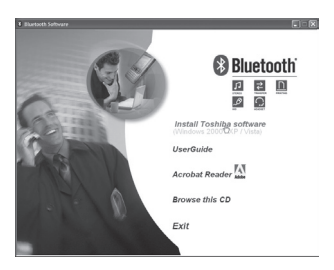

2. Klikk på Next.

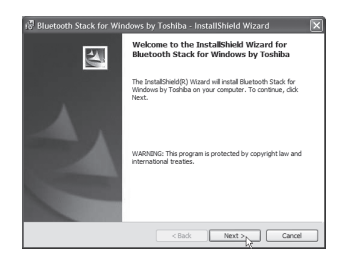

3. Merk I accept the terms in the license agreement og deretter på Next.

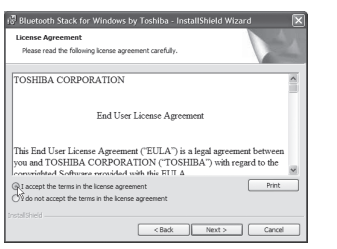

4. Klikk på Install for å starte installasjonen.

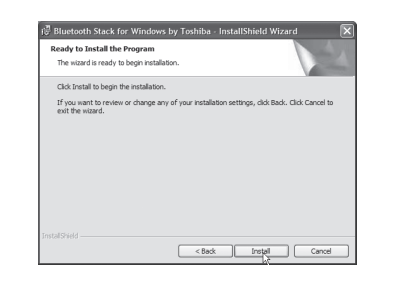

 Koble Bluetooth usb-adapteren til en usb-port på pc-en når du blir bedt om det. Klikk deretter på OK.

| Bluetoo        | th 💌                                                     |  |
|----------------|----------------------------------------------------------|--|
| $(\mathbf{j})$ | Please plug in the Bluetooth device and click OK button. |  |
|                | OK Cancel                                                |  |

6. Dette kan ta noen minutter. Klikk på **Finish** for å avslutte.

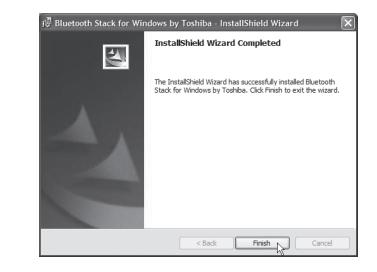

7. Klikk på Yes og start pc-en på nytt.

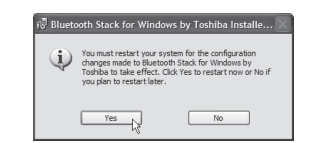

## Konfigurering

Start konfigurasjonen ved å åpne Bluetooth Settings. Du finner programmet ved å klikke på Start/All programs/Bluetooth/Bluetooth Settings. Klikk på **New Connection** og følg instruksjonene på skjermen.

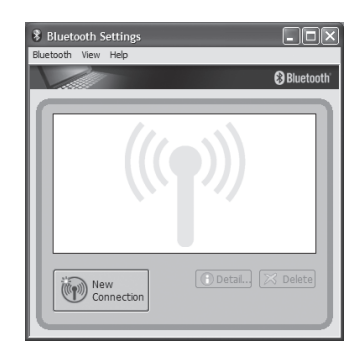

#### Passord

Standardpassordet på bluetooth-produkter er som oftest **0000** hvis annet ikke er oppgitt. Se bruksanvisningen for den innkoblede enheten.

#### Farge på bluetooth-ikonet

 Bluetooth-ikonet
 Som vises i nedre skjermkant har

 forskjellig farge, avhengig av tilkoblingens status:

 Grønn
 Tilkoblingen er utført

 Hvit
 Aktivert men ingen tilkobling

 Rød
 Innaktivert

## Avfallshåndtering

Når dette produktet skal kasseres, må dette skje i henhold til lokale forskrifter. Er du usikker på hvordan du går fram, ta kontakt med lokale myndigheter.

## Spesifikasjoner

| Støttes av:      | Windows XP, 2000 og Vista        |
|------------------|----------------------------------|
| nterface:        | Usb 1.1 (Kompatibel med USB 2.0) |
| Sertifisering:   | FCC, CE, BQB                     |
| Brukstemperatur: | 0 – 50 °C ved luftfuktighet:     |
|                  | 10 – 90 % RF                     |
| Mål (I x b x h): | 8 x 15 x 5 mm                    |
|                  |                                  |

- Følg anvisningene på skjermen og bruksanvisningen til din telefon for å sette passende innstillinger!
- Detaljert manual på engelsk finner du på den vedlagte cd-platen.

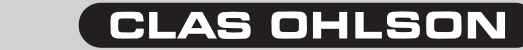

## **USB-sovitin**

Tuotenro 38-3355 Malli GUBTCR42I

Lue käyttöohjeet ennen tuotteen käyttöönottoa. Säilytä käyttöohjeet tulevaa tarvetta varten. Pidätämme oikeuden teknisten tietojen muutoksiin. Emme vastaa mahdollisista teksti- tai kuvavirheistä. Jos laitteeseen tulee teknisiä ongelmia, ota yhteys myymälään tai asiakaspalveluun.

## Tuotekuvaus

Langaton Bluetooth-tekniikka on maailmanlaajuinen langattoman viestinnän standardi kiinteiden ja langattomien viestintälaitteiden välillä. Helppoa, kun kaapeleita ei tarvita!

**Yhteensopivuus:** Bluetooth v2.1 + EDR: DUN, FAX, LAP, SPP, HID, HCRP, FTP, OPP, HSP, PAN, BIP, A2DP, AVRCP, GAVDP

- USB 1.1 (Yhdenmukainen USB 2.0 kanssa)
- Kantama maks. 10 metriä (Class 2)
  Voidaan käyttää useimpien Bluetooth-puhelimien kanssa
- Tuetut järjestelmät: Windows XP, 2000 ja Vista

#### Pakkauksen sisältö

- Bluetooth-sovitin, USB
- Cd-levy
- Käyttöohje

#### Ennen asennusta

HUOM.! Asenna ajurit ennen USB-sovittimen liittämistä tietokoneeseen.

Aikaisemmat Bluetooth-asennukset tulee poistaa ennen uuden asennuksen aloittamista.

Voit poistaa ne kahdella eri tavalla:

- Poista vanha asennus ja suorita uusi asennus automaattisen asennustoiminnon "InstallShield Wizard" avulla.
- Poista vanha asennus manuaalisesti: (sammuta ensin kaikki Bluetooth-ohjelmat ja -laitteet)
- 1. Siirry Ohjauspaneeliin, napsauta Lisää/poista sovellus.
- 2. Valitse Bluetooth.
- 3. Napsauta **Poista**, ja vahvista valinta napsauttamalla seuraavassa ikkunassa **Kyllä**.

#### Asennus

HUOM.! Windows mobile suosittelee Windowsin omaa Bluetooth-ohjelmistoa. Tuote soveltuu myös tälle ohjelmistolle.

- Aseta pakkauksen cd-rom-levy tietokoneesi cd-rom-asemaan. Levy käynnistyy automaattisesti.
- Jos se ei kuitenkaan käynnisty 10 sekunnin kuluessa, mene kohtaan Oma tietokone ja kaksoisnapsauta bluetooth-kuvaketta.

Devices with Removable Storage

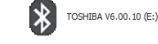

1. Napsauta Install Toshiba software.

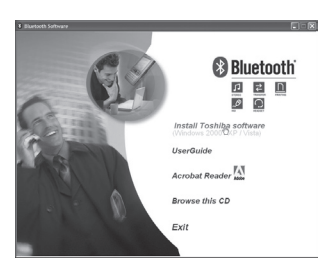

2. Napsauta Next.

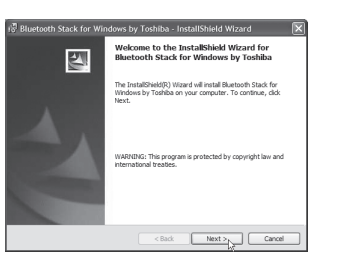

3. Valitse I accept the terms in the license agreement ja napsauta sitten Next.

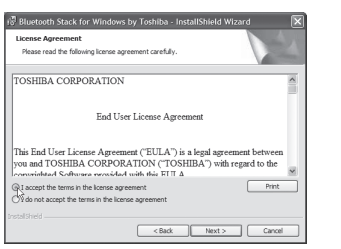

4. Aloita asennus napsauttamalla Install

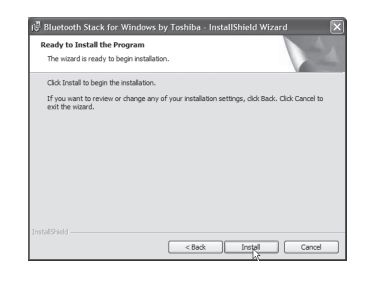

 Liitä Bluetooth-sovitin tietokoneen USB-porttiin, kun tietokone pyytää sinua tekemään niin. Napsauta sitten OK.

| Þ | Please plug in the Bluetooth device and click OK button. |  |  |
|---|----------------------------------------------------------|--|--|
|   | OK Cancel                                                |  |  |

6. Asennus voi kestää muutaman minuutin. Viimeistele asennus napsauttamalla **Finish**.

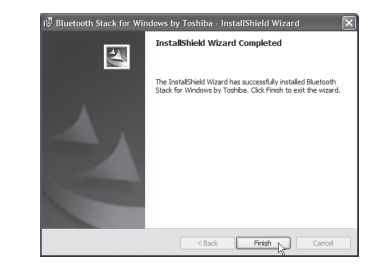

7. Napsauta **Yes** käynnistääksesi tietokoneen uudelleen.

| ¢ | You must restart your system for the configuration<br>changes made to Bluetooth Stack for Windows by<br>Toshiba to take effect. Click Yes to restart now or No If<br>you plan to restart later. |    |
|---|----------------------------------------------------------------------------------------------------|----|
|   | Yes                                                                                                    | No |

#### Asetukset

Käynnistä konfigurointi avaamalla Bluetooth Settings. Löydät ohjelman napsauttamalla Start/All programs/ Bluetooth/Bluetooth Settings. Napsauta **New Connection** ja noudata näytöllä olevia ohjeita.

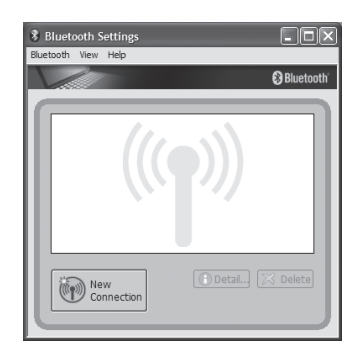

#### Salasana

Bluetooth-laitteiden salasana on yleensä **0000**, ellei muuta mainita. Tarkista liitettävän laitteen käyttöohjeesta.

#### Bluetooth-kuvakkeen väri

Näytön alareunassa olevan bluetooth-kuvakkeen väri vaihtuu riippuen liitännän tilasta: Vihreä Liitetty Valkoinen Aktivoitu, muttei liitetty Punainen Ei päällä

#### Kierrätys

Kierrätä tuote asianmukaisesti, kun poistat sen käytöstä. Ota yhteys kuntasi jäteneuvontaan, mikäli olet epävarma.

## **Tekniset tiedot**

#### Tekniset tiedot

| Tuetut järjestelmät | Windows XP, 2000 ja Vista      |
|---------------------|--------------------------------|
| Liitäntä            | USB 1.1                        |
|                     | (Yhdenmukainen USB 2.0 kanssa) |
| Hyväksynnät         | FCC, CE, BQB                   |
| Käyttölämpötila     | 050 °C ilmankosteuden ollessa  |
|                     | 1090 % RF                      |
| Mitat (PxLxK)       | 18 x 15 x 5 mm                 |
|                     |                                |

- Noudata näytön ohjeita sekä matkapuhelimesi käyttöohjetta oikeiden asetusten säätämiseksi.
- Mukana olevalla cd-levyllä on täydellinen englanninkielinen käyttöohje.

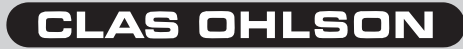

# **Declaration of Conformity**

# ()

Hereby, Clas Ohlson AB, declares that this wireless Bluetooth USB dongle,

## 38-3355 GUBTCR42I

is in compliance with the essential requirements and other relevant provisions of Directive 1999/5/EC.

| Article 3.1a (Safety): | EN 60950-1<br>EMF/SAR 99/519/EC<br>Council Recommendation |
|------------------------|-----------------------------------------------------------|
| Article 3.1b (EMC):    | EN 301489-1<br>EN 301489-17                               |

Article 3.2 (Radio): EN 300328

Insjön, Sweden, February 2009

Klas Balkow President

Clas Ohlson, 793 85 Insjön, Sweden